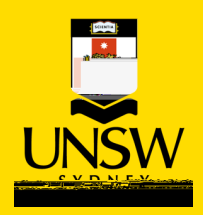

## My Request

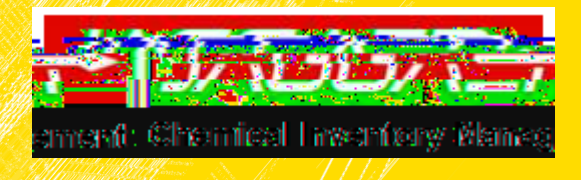

| My Request |                                                                                                    |                                                                                         |
|------------|----------------------------------------------------------------------------------------------------|-----------------------------------------------------------------------------------------|
|            | My Request tile:                                                                                                    |                                                                                         |
|            | <ul> <li>% Use to check status of different request types</li> <li>% Click on the My Request stile</li> <li>% Request Period (filter based on predefined period)</li> <li>% Status (Open, Closed, All)</li> <li>% Cancel Requisition Item</li> <li>% Reorder</li> <li>% Finding Requisition No.: Click on the "information or I" icon and go to header details.</li> </ul> |                                                                                         |
|            | Requisition Status                                                                                                    | Details                                                                                 |
|            | New                                                                                                    | Requisition submitted                                                                   |
|            | Pending Approval                                                                                                    | Requisition submitted,<br>requires safety or cost<br>centre approval                    |
|            | Sent to purchasing                                                                                                    | Requisition has been<br>sentfor processing within<br>the financesystem                  |
|            | Ordered                                                                                                    | Requisition has<br>beenprocessed into<br>Purchas@rder and<br>dispatched to the supplier |
|            |                                                                                                    |                                                                                         |